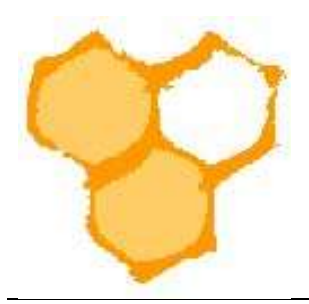

## D.I.B.-Mitgliederverwaltung

## Rechnungen für Mitglieder erstellen (Stand 31.07.2022)

Um korrekte Rechnungen für die Vereinsmitglieder erstellen zu können müssen

1. die Vereinsdaten für die Rechnungserstellung angelegt sein (siehe hierzu die Anleitung "Vereinsdaten für Rechnungen festlegen.pdf")

2. die Rechnungsversandart festgelegt sein (siehe hierzu die Anleitung "Rechnungsversandart festlegen.pdf")

3. den Mitgliedern die entsprechenden Beiträge oder Rechnungsposten (siehe hierzu die Anleitung "Rechnungsposten generieren.pdf) zugeordnet sein.

Um sich vorab einen Überblick über die Rechnungsbeträge der Mitglieder zu verschaffen kann im Filter der Übersicht "Mitglieder" in der Ansicht "Verein" die Checkbox "Beiträge anz." und anschließend der Button "Liste" angeklickt werden.

| Filter                          |                |      |   |                                 | Beiträge anz. 🎧 - Zeilen ; | oro Seite 240 🗸 👌  |
|---------------------------------|----------------|------|---|---------------------------------|----------------------------|--------------------|
| Mitglied:                       | •              | #[*  |   |                                 |                            |                    |
| 7 DI8-Kennung:                  | •              |      |   |                                 |                            |                    |
| ? Nachname:                     | •              |      |   | ? Vorname:                      |                            |                    |
| Kreis-Funktion: f               | •              | × .  | ~ | Vereins-Funktion: f             |                            | ~                  |
| ? Mitglied-Art:                 |                | 1015 | ~ | Abrechnung:                     | v][•                       | ~                  |
| Völker min-max                  | *              |      |   | 7 MStatus Verband:              | ~                          |                    |
| Verband-Beiträge:               | •              |      | ~ | ? Verein-Beiträge:              |                            | ~                  |
| ? Rechnung Versandart           | •              | ~    |   | Austritt vormerken:             | ¥                          |                    |
| imkerzeitung:                   |                | ~    |   | Ergänzungsversicherung:         | ~                          |                    |
| <b>?</b> Freiwillige Einwilligu | ing gemäß DSGV | 0:[* | ~ | ? Datum Freiwillige Einwilligun | g gemäß DSGVO: *           |                    |
|                                 |                |      |   |                                 |                            | Weitere Optionen + |

In der Liste der Mitglieder wird nun der Jahresbeitrag und die Anzahl an Posten angezeigt.

| (Alter: 56 Jahrs)<br>Jahresbeiträge Vorschau (9) 158.55 €<br>Ø Die 5 Die 101 M S Die | Mitgl. bearbeiten | Landesverband / KV Kreisimkerverein Pa<br>Imkerverein Salzkotten 1934 e.V. | 2110     | 29           | 1.0V-Rechnungsf. | 23 | VM |
|--------------------------------------------------------------------------------------|-------------------|----------------------------------------------------------------------------|----------|--------------|------------------|----|----|
| 1. LV-Vors.                                                                          | Mit               | gliedschaft <mark>bea</mark> rbeiten: Klüner,                              | Thomas ( | (in diesem F | enster)          |    |    |

www.lv-wli.de Langewanneweg 75 59063 Hamm Tel.: 02381/51095 Fax.: 02381/540033 E-Mail: info@lv-wli.de

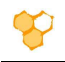

## 1. Einzelabrechnung Jahresbeitrag und offene Rechnungsposten

Um das Mitglied abrechnen zu können muss in die Ansicht "Mitgliedschaft bearbeiten" des Mitglieds durch Mausklick auf den "Mitgl. bearbeiten"-Button gewechselt werden. Anschließend wird der Reiter "Abrechnung Vorschau" ausgewählt.

| M   | itgliet<br>mutze | d:              | 2110-00002    | P                                                     | W. (Voll-Mitolied - 65 Jahr   | e - 3 Võlker)                      |              | Lade       | n          |
|-----|------------------|-----------------|---------------|-------------------------------------------------------|-------------------------------|------------------------------------|--------------|------------|------------|
|     |                  | Abrechnung Fre  | igabe Verbond | 🖌 - Abrechnungsjahr 2022 J <mark>ahresbeiträge</mark> | Vorschau (8) 81.55 € Rechnung | <mark>j3posten (0) 0.00 €</mark> 🔎 | 0 Rechnungen | Mitglied   |            |
| Gr  | uppie            | rt (1 Mitglied) | Einzelansicht | (8 Rechnungsposten)                                   |                               |                                    |              | Gesar      | nt: 81.5   |
| Eir | ntrag            |                 |               |                                                       | ~                             |                                    |              |            | Seite 1    |
| 1   | Name             |                 |               |                                                       |                               |                                    | Summe        | Anzahl Let | late Buchu |
|     | () Ba            | the, Reinhard   |               |                                                       | / Mitglied bearbei            | ten 🕢 Verein bearbe                | iten 81.55 € | â          |            |
|     |                  | Beitrag-Typ     | Standard      | Beitrag-Bezeichner                                    | Mitglied-Art                  | Abrechnungs-Typ                    | Anzahl       | Preis      | Gesan      |
| r   | 14               | Verein-Beitzag  | 58            | Beitrag Imkerverein                                   | Vall-Mitglied                 | Antiglied                          | 210          | 6,00 €     | 6.0        |
| r   | 4                | Verein-Beitrag  | 1             | Imkerzeitung (DBJ)                                    | Allgemein                     | A Mitglied                         | 1            | 43,50 €    | 43.5       |
| r   |                  | Verband-Beitrag | 3             | Beitrag für den Landesverband                         | Voll-Mitglied                 | An Mitglied                        | 1            | 20.40 €    | 20.4       |
| ŕ.  | ¥.               | Verband-Beitrag | 31            | Beitrag für den Kreisimkerverein                      | Voll-Mitglied                 | 🏯 Mitglied                         | (11)         | 1.02 €     | 1.0        |
| ŕ.  |                  | Verband Beitrag | 1             | Beitrag an den Deutschen Imkerbund                    | Voll-Mitglied                 | AMitglied                          | 1            | 3,58 €     | 3.5        |
| r   | *                | Verband-Beitrag | 1             | Werbebeitrag an den Deutschen Imkerbung               | d Allgemein                   | 😭 Volk                             | з            | 0.26€      | 0.7        |
| ř   |                  | Verband-Beitrag | 1             | Beitrag für die Globalversicherung                    | Allgemein                     | 💙 Valk                             | 3            | 1.84 £     | 5.5        |
| r   | *                | Verband-Beitrag | 1             | Beitrag für die Rechtsschutzversicherung              | Allgemein                     | S Valk                             | 3            | 0.25 €     | 0.7        |
|     |                  |                 |               |                                                       |                               |                                    |              | Summe:     | 81.5       |
|     |                  |                 |               | 100 a                                                 |                               |                                    |              | Geral      | nt 81 4    |
|     |                  |                 |               |                                                       |                               |                                    |              | Gecal      | nt- 81     |

Sind die Rechnungsposten korrekt ausgewählt und stimmt die Rechnungssumme, so wird durch Mausklick auf den Button "Mitglied abrechnen und Rechnung erstellen" die Rechnung erstellt. Es erscheint die Meldung, dass die entsprechenden Vorgänge in Kürze ausgeführt werden.

Mitglied 1455: 'Mitglied abrechnen' wird in Kürze ausgeführt...

Wird dann erneut auf den Reiter "Abrechnung Vorschau" gedrückt, so ist dieser weiß und nicht mehr aktiv. In dem Bereich unterhalb der allgemeinen Mitgliedsdaten finden sich unter den Informationen zum Abrechnung der Eintrag, dass 1 Rechnung für das Mitglied vorliegt. Diese kann in einem Popupfenster (Lupe) oder in dem allgemeinen Fenster zum Mitglied durch klicken des Begriffs "1 Rechnung Mitglied" angesehen werden.

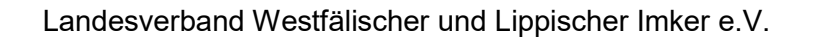

| omas Klüner d                                                                                                    | P Imkerverein    | Salzkotten 193 <sup>,</sup> | 4 e.V.                                                                            |                                   | Zurücksetzen |  |
|----------------------------------------------------------------------------------------------------|------------------|-----------------------------|-----------------------------------------------------------------------------------|-----------------------------------|--------------|--|
| Nitglied bearbeiten                                                                                                    | Verein-Beiträge  | Verband-Beiträge            | Abrechnung Vorschau (0) 0.00 €                                                    | Offene Rechnungsposten (0) 0.00 € |              |  |
| Mitolied                                                                                                    | 2110.00030       | a                           |                                                                                   |                                   | Laden        |  |
| the state of the second second s | 2110-00026       | 1 Bull                      |                                                                                   |                                   | Lawren .     |  |
| Populter und Verein                                                                                                    | C Thomas Kliiner | J P                         | 1924 a.V. Moll Mitaliad . 59 Jahra                                                | 22 Villand                        |              |  |
| Benutzer und Verein:                                                                                                    | Thomas Klüner Ø  | Imkerverein Salzkotten      | 11934 e.V. (Voll-Mitglied - 58 Jahre                                              | - 23 Völker)                      | - Concert    |  |
| Benutzer und Verein:                                                                                                    | Thomas Klüner    | J FF                        | n 1934 e.V. (Voll-Mitglied - 58 Jahre                                             | - 23 Völker)                      |              |  |
| Benutzer und Verein:<br>Abrochnung-F                                                                                                    | Thomas Klüner    | Imkerverein Salzkotter      | n 1934 e.V. (Voll-Mitglied - 58 Jahre<br>zeiträge Vorschau (9) 158.55 € Rechnungs | - 23 Völker)                      | ralied       |  |

Die Rechnung kann durch drücken des Buttons "Rechnung ansehen" in der Vorschau angesehen werden. Wird der Button "Rechnung bearbeiten" gedrückt, so öffnet sich das Fenster "Rechnung bearbeiten".

| astschrift erzeugen                                                                              | Lastschrift ansehen                        | Lastschriften Liste                                                           |                                                           |                   |                                                                                                    |                                                                                                    |
|--------------------------------------------------------------------------------------------------|--------------------------------------------|-------------------------------------------------------------------------------|-----------------------------------------------------------|-------------------|----------------------------------------------------------------------------------------------------|----------------------------------------------------------------------------------------------------|
| sten-Filter                                                                                      |                                            |                                                                               |                                                           |                   | Zeilen p                                                                                                  | ro Seite 40 🔹                                                                                                  |
| Mitglied:                                                                                        | 2110-00029 ×                               | 🖉 Mitglied bearbeiten                                                         | Beglichen:                                                | • •               |                                                                                                    |                                                                                                    |
| von:                                                                                             | 01.01.2022                                 | 1                                                                             | ? bis:                                                    | •                 |                                                                                                    |                                                                                                    |
| Rechnungs ID:                                                                                    | •                                          |                                                                               | Rechnungs Nr.;                                            | •                 |                                                                                                    |                                                                                                    |
| Kommentar.                                                                                       | •                                          |                                                                               | Zahlung-Art:                                              | •                 |                                                                                                    | •                                                                                                    |
| Betrag min.:                                                                                     | •                                          |                                                                               | Betrag max.:                                              | •                 |                                                                                                    |                                                                                                    |
| Differenz min.:                                                                                  | •                                          |                                                                               | Differenz max.:                                           | •                 |                                                                                                    |                                                                                                    |
| Rechnung versendet:                                                                              | · •                                        |                                                                               | ? Rechnung Versandart:                                    | •                 | ~                                                                                                    |                                                                                                    |
|                                                                                                  |                                            |                                                                               |                                                           |                   |                                                                                                    |                                                                                                    |
| Sammellastschrift-ID:<br>, 1 PDF-Dateien sind v<br>Liste                                         | • •                                        |                                                                               |                                                           |                   | Weit                                                                                                    | ere Optionen +<br>Dateien erzeug                                                                               |
| Sammellastschrift-ID:                                                                            | • •                                        |                                                                               |                                                           | In einer ZIP-Date | Weit                                                                                                    | Dateien erzeug                                                                                                 |
| Sammellastschrift-ID:<br>1 PDF-Dateien sind v<br>Liste                                           | orhanders<br>158.55 € - Summe der          | Zahlungen: 0.00 €                                                             |                                                           | In einer ZIP-Date | Weit                                                                                                    | Dateien erzeug<br>load Rechnung<br>Export CSV                                                                  |
| Sammellastschrift-ID:<br>1 PDF-Dateien sind v<br>Liste<br>mme der Rechnungen<br>Rechnung-Eintrag | • • •<br>orhanden.<br>158,55 € - Summe der | Zahlungen: 0.00 €<br>(2022-07-31 18:00:€                                      | 95) - (2022-07-31 18:00:05)                               | In einer ZIP-Date | Weit                                                                                                    | Dateien erzeug<br>Ioad Rechnung<br>Export CSV Seite 1                                                          |
| Sammellastschrift-ID:<br>1 PDF-Dateien sind v<br>Liste<br>mme der Rechnungen<br>Rechnung-Eintrag | • • • • • • • • • • • • • • • • • • •      | Zahlungen: 0.00 €<br>(2022-07-31 18:00:€                                      | 95) - (2022-07-31 18:00:05)<br>MitgRed                    | In einer ZIP-Date | Weit                                                                                                    | Dateien erzeug<br>load Rechnung<br>Export CSV<br>Seite 1<br>2 Datum                                            |
| Sammellastschrift-ID:<br>1 PDF-Dateien sind v<br>Liste mme der Rechnungen Rechnung-Eintrag X     | • • • • • • • • • • • • • • • • • • •      | Zahlungen: 0.00 €<br>(2022-07-31 18:00:0<br>hnungs Nr.<br>Rechnung bearbeiten | 25) - (2022-07-31 18:00:05)<br>Mitglied<br>Klüner, Thomas | In einer ZIP-Date | Weit                                                                                                    | ere Optionen (+) Dateien erzeug Ioad Rechnung Export CSV Seite 1  Datum Content augustum Export CSV            |
| Sammellastschrift-ID:<br>1 PDF-Dateien sind v<br>Liste mme der Rechnungen Rechnung-Eintrag X     | • • • • • • • • • • • • • • • • • • •      | Zahlungen: 0.00 €<br>(2022-07-31 18:00:¢<br>hnungs №.<br>Rechnung bearbeiten  | 85) - (2022-07-31 18:00:05)<br>Mitglied<br>Klüner, Thomas | In einer ZIP-Date | Weit       I PDF-       ei     I Down       Druck-Verschau       Zahlung     Different       E     0.00 € | Dateien erzeug<br>Ioad Rechnung<br>Export CSV<br>Seite 1<br>2 Datum<br>2 Datum<br>2 NGO 31 (17.20)<br>18:00.05 |

Die Rechnung an sich kann nicht mehr geändert werden. Allerdings kann hier vermerkt werden ob die Rechnung versandt wurde oder ob sie mit welchem Betrag beglichen

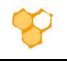

wurde. Wenn neben den Beiträgen offene Rechnungsposten für das Mitglied vorliegen, so werden diese mit auf der Rechnung aufgeführt und abgerechnet.

| echnolog                                                                                            |                                                                                                    |                                                 |                     |                                                                          |
|----------------------------------------------------------------------------------------------------|----------------------------------------------------------------------------------------------------|-------------------------------------------------|---------------------|--------------------------------------------------------------------------|
| Rechnungs ID:                                                                                       | 1482-2338                                                                                                    |                                                 |                     | Laden                                                                    |
| tglied Thomas Klü                                                                                   | ner - Imkerverein Salzkotten 1934 e.V.                                                                                                    |                                                 |                     |                                                                          |
| Mitglied:                                                                                           | 2110-00029 Mitglied bearbeite                                                                                                    | en Beglichen:                                   | nein 🗸              |                                                                          |
| Eingefügt                                                                                           | 31.07.2022 18:00:05                                                                                                    | Geändert                                        | 31.07.2022 18:00:05 |                                                                          |
| Betrag:                                                                                             | 158.55 € <b>×</b> B                                                                                                    | eglichen >>) Zahlung:                           | 0.00 €              | Verbleiben 158.55 (                                                      |
| Rechnungs Nr.:                                                                                      | 1482-2338                                                                                                    | Kommentar,                                      |                     |                                                                          |
| Zahlung-Art:                                                                                        | Zahlung per Lastschrift 🗸 🗸                                                                                                    | Fälligkeitsdatum:                               | 14.08.2022          |                                                                          |
| <ul> <li>Rechnung ansehen</li> </ul>                                                                | Rechnung PDF Download                                                                                                    | er Email senden)                                |                     | Speichern                                                                |
| Rechnung ansehen                                                                                    | Rechnung PDF Download                                                                                                    | er Emall senden)                                |                     | Speichern                                                                |
| Rechnung ansehen<br>Rechnung versende                                                               | Rechnung PDF Download C Rechnung po                                                                                                    | er Emall senden)                                |                     | Speichern                                                                |
| Rechnung ansehen<br>Rechnung versende<br>iste der Rechnungsp<br>Gruppiert (1 Mitglied)              | Rechnung PDF Download To Rechnung po                                                                                                    | er Emall senden)                                |                     | Speichern<br>Gesamt: 158.55                                              |
| Rechnung ansehen<br>Rechnung versende<br>iste der Rechnungsp<br>Gruppiert (1 Mitglied)              | Rechnung PDF Download Til Rechnung po<br>x nein x<br>sosten zu Rechnungsnummer 1482-2338<br>Einzelansicht (3 Rechnungsposten)                          | erEmailsenden)<br>erverein Salzkotten 1934 e.V. | ) - (Klüner, 🗙      | Speichern<br>Gesamt: 158.55 4<br>Seite 1 /                               |
| Rechnung ansehen<br>Rechnung versende<br>iste der Rechnungsp<br>Gruppiert (1 Mitglied)<br>1 Eintrag | Rechnung PDF Download C Rechnung po<br>Rechnung PDF Download C Rechnung po<br>sosten zu Rechnungsnummer 1482-2338<br>Einzelansicht (9 Rechnungsposten) | erEmallsenden)<br>erverein Salzkotten 1934 e.V. | ) - (Klüner, 🗙      | Speichern<br>Gesamt: 158,555<br>Seite 1 /<br>Summe Anzahl Letzte Buchung |

Um die Rechnung ausdrucken und versenden zu können muss eine pdf-Datei erstellt werden. Dazu wird z.B. beim Mitglied wie oben dargestellt die Rechnung geöffnet. Dort wird zunächst der Button "pdf erzeugen" gedrückt. Nach einer kurzen Zeit erscheint die Meldung, dass eine pdf erzeugt wurde. Diese muss jetzt heruntergeladen werden, dies entweder als zip-Datei oder direkt als pdf Datei. Dies kann im entsprechenden Pulldown-Menü vor dem Button "Download Rechnungen" ausgewählt werden. Anschließend wird der "Download Rechnungen"-Button gedrückt.

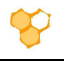

| Rec | hn | un | a | er | ł |
|-----|----|----|---|----|---|
|     |    |    | 0 |    |   |

| isten-Filter          |              |                       |                        |     |     | Zeilen pro Seite | 40       |
|-----------------------|--------------|-----------------------|------------------------|-----|-----|------------------|----------|
| Mitglied:             | 2110-00029 × | / Mitglied bearbeiten | Beglichen:             | • • |     |                  |          |
| ? von:                | 01.01.2022   |                       | ? bis:                 | *   |     |                  |          |
| Rechnungs ID:         | •            |                       | Rechnungs Nr.:         | *   |     |                  |          |
| Kommentar:            | •            |                       | Zahlung-Art:           | •   |     | ~                |          |
| Betrag min.:          |              |                       | Betrag max:            | •   |     |                  |          |
| Differenz min.:       | •            |                       | Differenz max.:        | •   |     |                  |          |
| Rechnung versendet:   | • •          |                       | ? Rechnung Versandart: | •   | ×   |                  |          |
| Sammellastschrift-ID: | • •          |                       |                        |     |     | Weitere Opti     | ionen 🕂  |
|                       |              |                       |                        |     |     |                  |          |
| 1 PDF-Dateien sind    | vorhanden.   |                       |                        |     |     |                  |          |
| Lista                 |              |                       |                        |     | (** | 1 PDE Dataia     |          |
| Liste                 |              |                       |                        |     |     | T PDF-Dateie     | n erzeug |

Wenn der Download abgeschlossen ist wird dies vom Browser angezeigt. Die ZIP- oder pdf-Datei befindet sich dann im Download-Ordner des eigenen PC mit der Bezeichnung "verein\_rechnungen\_...-.. (aktuelles Datum) und der entsprechenden Endung pdf oder zip.

| Downloads               | Ê             | Q | <br>$\Diamond$ |
|-------------------------|---------------|---|----------------|
| Verein_rechnungen_2     | 022-07-31.pdf |   |                |
| verein_rechnungen_2     | 022-07-31.zip |   |                |
| iv_mitglied_list_mitgli | ed (1).csv    |   |                |
|                         |               |   |                |

2. Sammelabrechnung Jahresbeiträge und offene Rechnungsposten

Neben der Erstellung der Rechnung für einzelne Mitglieder, können auch Rechnungen für mehrere Mitglieder oder alle Mitglieder des Imkervereins erstellt werden. Dazu wir in den Reiter "Abrechnung Vorschau" des Vereins gewechselt.

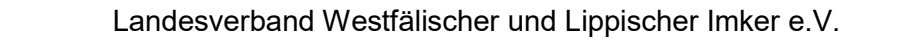

| mkerverein Salzkotten 1934 e.V.                                                                                         |              | 🔗 Verein                      |                     |                     | rt              | 📩 Sta           |                   |
|----------------------------------------------------------------------------------------------------|--------------|-------------------------------|---------------------|---------------------|-----------------|-----------------|-------------------|
|                                                                                                    | Zurücksetzen |                               |                     |                     | e.V.            | zkotten 1934    | kerverein Sal     |
| Verein bearbeiten Mitglieder (92) Funktionen (10) Verein-Beiträge (4) Abrechnung Vorschau Rechnungsposten (43) 321.84 € |              | Rechnungsposten (43) 321.84 € | Abrechnung Vorschau | Verein-Beiträge (4) | Funktionen (10) | Mitglieder (92) | Verein bearbeiten |

In der Ansicht "Abrechnung Vorschau" werden alle Mitglieder angezeigt für die noch Beitragsabrechnungen erstellt werden müssen. Nach Betätigung des Buttons "… Mitglieder abrechnen und Rechnung erstellen" werden die entsprechenden Rechnungen erstellt.

|                                              | 삼 Start                                                 |                                   |                        | 🔗 Verein                     |                                    |  |
|----------------------------------------------|---------------------------------------------------------|-----------------------------------|------------------------|------------------------------|------------------------------------|--|
| Imkerverein Sa                               | lzkotten 1934 e.                                        | V.                                |                        |                              | C Zurücksetzen                     |  |
| Verein bearbeiten                            | Mitglieder (92)                                         | Funktionen (10)                   | Verein-Beiträge (4)    | Abrechnung Vorschau          | Rechnungsposten (42) 266.75 €      |  |
| Verein:                                      | Imkerverein Salzkotte                                   | n 1934 e.V. (Verein               | -Funktion) 💙 (Verein-N | łr. 2110)                    | Laden                              |  |
|                                              | Abra                                                    | schmungsjahr 2022 – j             | P Rechnungsposten 58 🔎 | 2 Rechnungen an 2 Mitglieder |                                    |  |
| Bisher zur Abrechnung<br>4 Mitglieder können | g im Verband freigegeben: 8<br>noch freigegeben werden. | 88 von <mark>9</mark> 2 Mitgliede | em.                    | 86 Mitgliede                 | r abrechnen und Rechnung erstellen |  |

Anschließend liegen die sämtliche Rechnungen vor (Beitragsrechnungen und offene Rechnungsposten). Um diese Rechnungen ausdrucken zu können müssen sie als pdf generiert werden. Dies kann für alle vorliegenden Rechnungen erfolgen. Dazu wird in dem Bereich unterhalb der Auswahl des Vereins auf den Begriff "…Rechnungen an … Mitglieder" oder der vorstehenden Lupe geklickt.

|                   | Start              |                           |                        | 🔗 Verein                       |                            |             |
|-------------------|--------------------|---------------------------|------------------------|--------------------------------|----------------------------|-------------|
| nkerverein Sa     | lzkotten 1934      | e.V.                      |                        |                                | 🖨 Zurā                     | icksetzen   |
| Verein bearbeiten | Mitglieder (92)    | Funktionen (10)           | Verein-Beiträge (4)    | Abrechnung Vorschau            | Rechnungsposten (0) 0.00 € |             |
| Verein:           | Imkerverein Salzko | otten 1934 e.V. (Verein-I | Funktion) 💙 (Verein-Nr | . <mark>2110</mark> )          | Laden                      |             |
|                   |                    |                           |                        |                                | <u>.</u>                   |             |
|                   | A                  | rechnungsjehr 2022 🎾      | Rechnungsposten 667 52 | 92 Rechnungen an 92 Mitglieder | on og Miteliader (in       | diagons Fac |

Es öffnet sich die Rechnungsübersicht analog der eines Einzelmitglieds. Zunächst muss der Button "… pdf-Dateien erzeugen" angeklickt werden. Es werden nun für alle vorhandenen Rechnungen pdf-Dateien erzeugt. Dies kann etwas länger dauern.

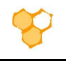

| ten-Filter            |              | ah/ Al |                        |               |   | Zeilen pro Seite 40 💊 |
|-----------------------|--------------|--------|------------------------|---------------|---|-----------------------|
| Mitglied:             | (× 1)        |        | Beglichen:             | • •           |   |                       |
| von:                  | 01.01.2022   |        | ? bis:                 | •             |   |                       |
| Rechnungs ID:         | • • • • • •  |        | Rechnungs Nr.:         | •             |   |                       |
| Kommentar:            | -            |        | Zahlung-Art            | 1993)<br>1993 |   | ~                     |
| Betrag min.:          | •            |        | Betrag max.:           | 1.t           |   |                       |
| Differenz min.:       |              |        | Differenz max.:        |               |   |                       |
| Rechnung versendet:   | · •          |        | ? Rechnung Versandart: |               | ~ |                       |
| Sammellastschrift-ID: | • •          |        |                        |               |   | Weitere Optionen +    |
| 92 PDF-Dateien sinn   | l vorhanden. |        |                        |               |   |                       |

Wenn die Meldung "... PDF-Dateien sind vorhanden" vorliegt müssen diese heruntergeladen werden. Es können jede einzelne Rechnung als pdf-Datei in einer zip-Datei oder direkt eine pdf Datei mit allen Rechnungen erzeugt werden. Letzteres ermöglicht einen schnellen und einfachen Ausdruck. Die entsprechende Auswahl kann im Pulldown-Menü vor dem Button "Download Rechnungen" ausgewählt werden. Anschließend wird der "Download Rechnungen"-Button gedrückt.

Wenn der Download abgeschlossen ist wird dies vom Browser angezeigt. Die ZIP- oder pdf-Datei befindet sich dann im Download-Ordner des eigenen PC mit der Bezeichnung "verein\_rechnungen\_...-.. (aktuelles Datum) und der entsprechenden Endung pdf oder zip.

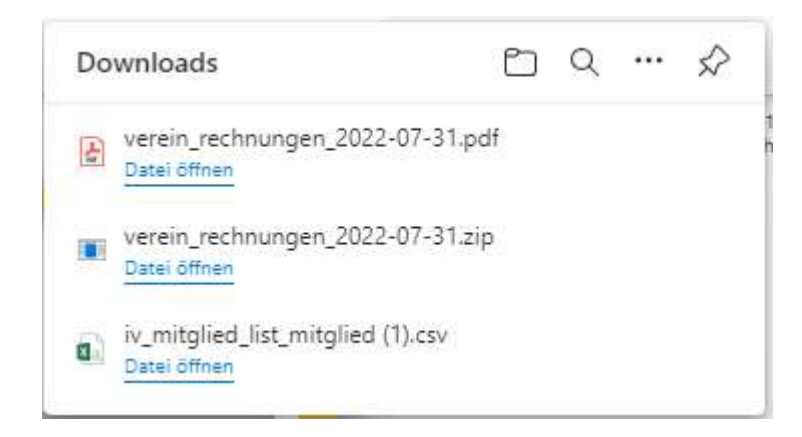